## Accede al Portal CChC y sigue los pasos que te explicamos a continuación.

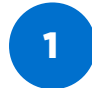

4

7

Evaluaciór

Estándar Cámara

Descripción 10 preguntas

Cámara"

Ingresa al Nuevo Portal Web: cchc.cl y haz clic en "Ingresar a Portal Gremial"

En los cursos disponibles, haz clic en "Curso Estándar

Academia

ejo Nacional de la Cámara..

Academia GREMIAL

Realizar una revisión superficial de los aspectos mínimos del proyecto.

Considerar todas las etapas, cumpliendo con lo comprometido.

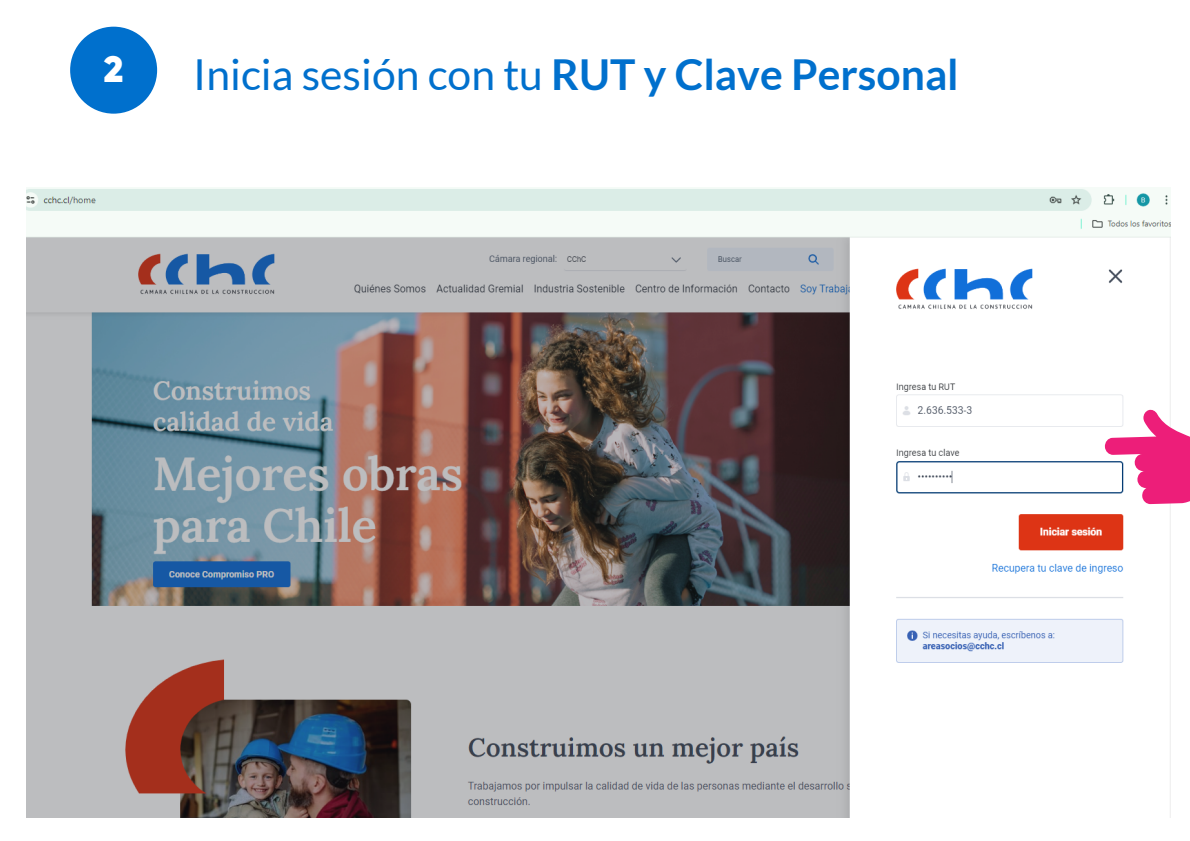

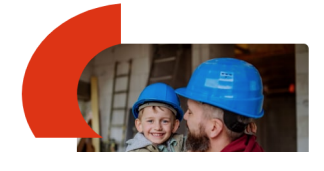

Panel Colaborador

0

0

Realiza la **evaluación** de 10 preguntas

avegación real / Duración estimad 0:06:31 Hrs. / 06:00:00 Hrs.

Cumplir con el presupuesto asignado.

Academia GREMIAL

Mejore

Construimos un mejor país

00:00:00 Hrs. 🕝 Finaliz

00:00:00 Hrs. 🕝 Final

00:00:00 Hrs. 🕝 Final

 $\langle \rangle$ 

Volver al curso

Responder

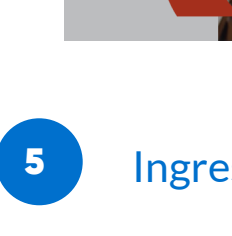

Curso

Estándar Cámara

Descripción tándar Cámara, es ortalecer y consolidar lo ticos y fundamentales y bue entre nuestras socias y socios

☆ Inicio del curso

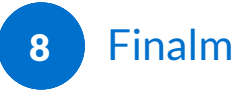

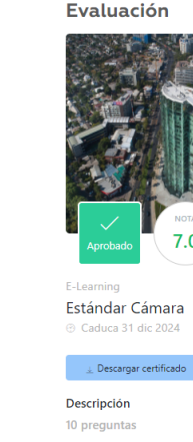

mas que se deben considerar para asegurar la calidad del proyecto son

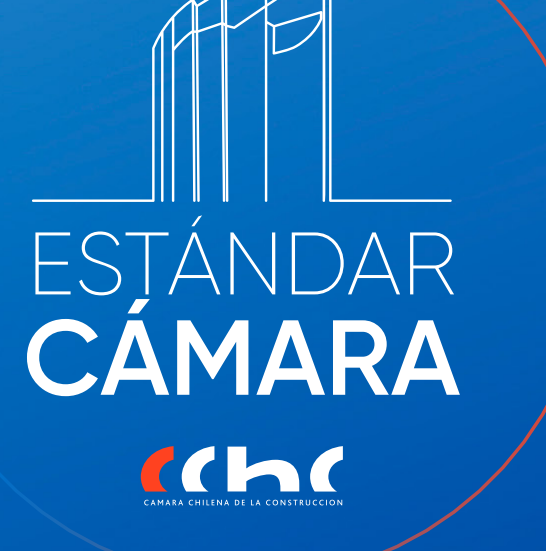

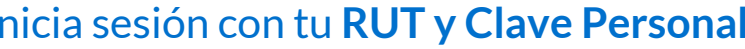

A continuación, en el banner superior haz clic en "Firma aquí" el Estándar Cámara

3

6

| (chc                                                                        | < Volver a cchc.cl                                                                                                    | Centro de ayuda Buscar                                                                                    | Q                                       | 😩 Hola Guillermo 🗸                                                                                                    |
|-----------------------------------------------------------------------------|----------------------------------------------------------------------------------------------------|----------------------------------------------------------------------------------------------------|-----------------------------------------|----------------------------------------------------------------------------------------------------|
| CAMARA CIVILINA DE LA CONSTRUCCION  Espacio de trabajo Documentos Mi perfil | Estándar Cámar           iRenueve tu compromise         consolidar los principios           consolidar los principios         consolidar los principios           rima Aquí         2 | ra<br>con la CChCl firma el Estándar Cámara, el que bu<br>éticos fundamentales, así como las buenas práct | sca fortalecer y<br>icas entre nuestras | 1 de 4                                                                                                    |
| 🛱 Calendario gremial                                                        |                                                                                                    |                                                                                                    |                                         |                                                                                                    |
|                                                                             | 10 Membros                                                                                                    | 576 Membros                                                                                               | Agosto<br>Miércoles 21                  | © 12:00 hrs<br>Inauguración Café del Soc<br>© Pendient                                                                           |
|                                                                             | 105 Miembros 📮                                                                                                    | 49 Miembros 🗐 💭                                                                                           | Jueves 22                               | <ul> <li>0 08:30 hrs</li> <li>Consejo Nacional N*189</li> <li>Pendient</li> <li>0 13:30 hrs</li> <li>REUNIÓN AMPLIADA</li> </ul> |
|                                                                             | Actas pendientes o                                                                                                    | Ver todas las actas                                                                                       | Martes on                               | COMITE DE CONTRATISTA<br>GENERALES- Lunes 26 de<br>agosto 2024 - 13 30 horas<br>@ Pendient                                       |

Ingresa al vídeo haciendo clic en el **Módulo I** Estándar Cámara

| Navegación real / Duración estimada<br>D0:00:00 Hrs. / 06:00:00 Hrs. |                                | Ver en orden secuencial Volver a los cursos   |
|----------------------------------------------------------------------|--------------------------------|-----------------------------------------------|
| Módulo no iniciado<br>Módulo 1 - Estándar                            | Cámara                         | Sin comenzar                                  |
| Encuesta bloqueada<br>Encuesta Satisfacción                          | n_Elearning_2024               | Disponible al completar todos los módulos     |
| Evaluación bloqueada (10<br>Evaluación Final Está                    | <sup>0%)</sup><br>indar Cámara | Disponible al completar Encuesta Satisfacción |

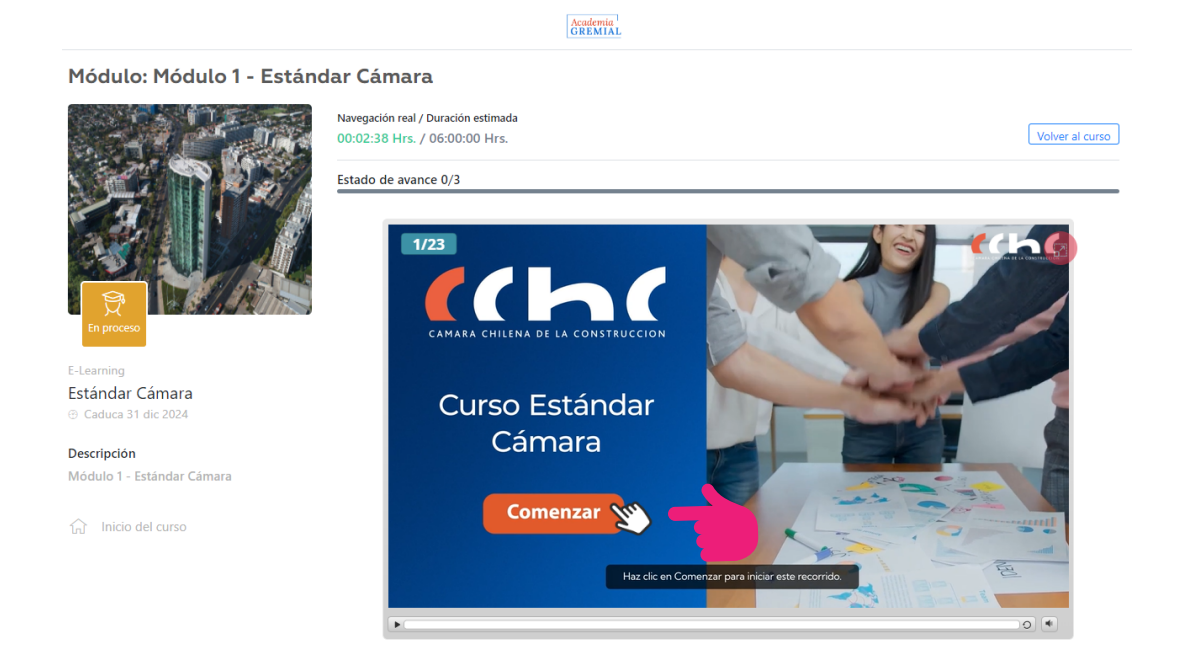

Ve el vídeo haciendo clic en "Comenzar"

## Finalmente, podrás descargar tu certificado del curso aprobado

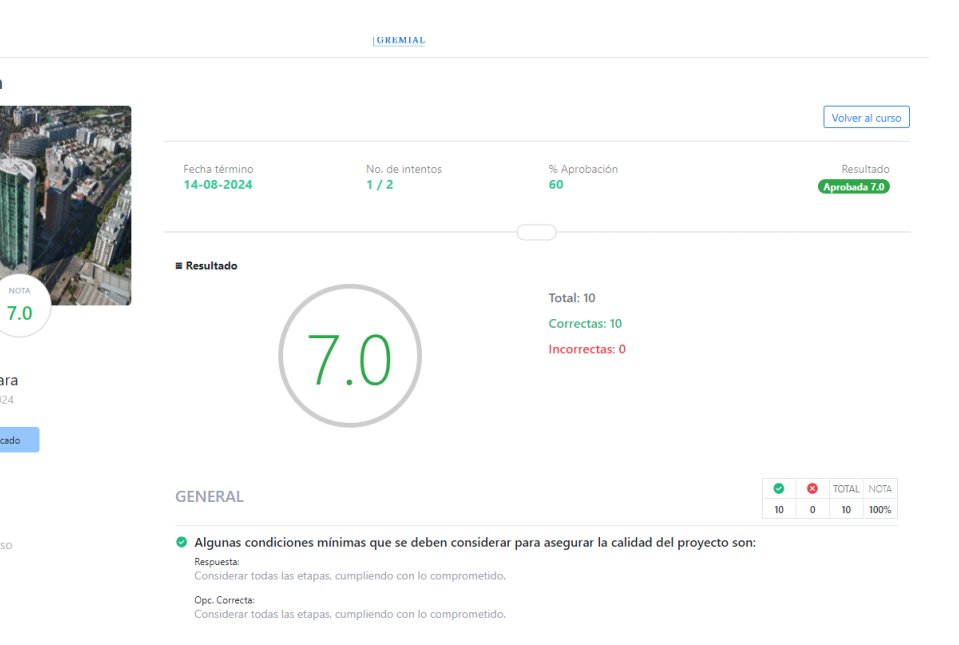

## \*Ante cualquier consulta, puedes escribir a: Asistencia BOT del Portal Gremial, mail: areasocios@cchc.cl y el WhatsApp +569 3227 0223